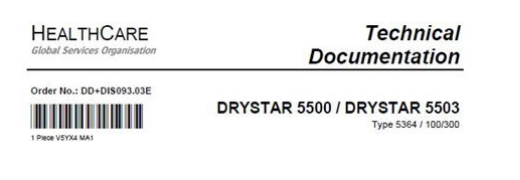

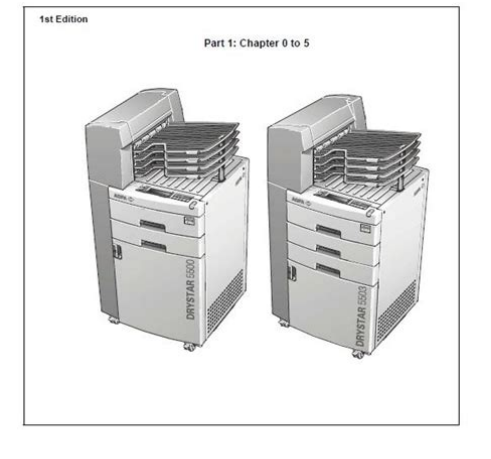

File Name: Drystar 5500 Service Manual.pdf Size: 4234 KB Type: PDF, ePub, eBook Category: Book Uploaded: 2 May 2019, 12:35 PM Rating: 4.6/5 from 575 votes.

#### Status: AVAILABLE

Last checked: 6 Minutes ago!

# In order to read or download Drystar 5500 Service Manual ebook, you need to create a FREE account.

**Download Now!** 

AGFA eBook includes PDF, ePub and Kindle version

| <u>] Register a free 1 month Trial Account.</u>            |
|------------------------------------------------------------|
| <u>] Download as many books as you like (Personal use)</u> |
| <u>Cancel the membership at any time if not satisfied.</u> |
| Join Over 80000 Happy Readers                              |

### **Book Descriptions:**

Printed in Germany 2006-05-31 April Company Confidential

We have made it easy for you to find a PDF Ebooks without any digging. And by having access to our ebooks online or by storing it on your computer, you have convenient answers with Drystar 5500 Service Manual . To get started finding Drystar 5500 Service Manual , you are right to find our website which has a comprehensive collection of manuals listed.

Our library is the biggest of these that have literally hundreds of thousands of different products represented.

×

# **Book Descriptions:**

# **Drystar 5500 Service Manual**

Sign in Forgot Password. My Bench Close Sign In Not A Member. Sign Up Join MedWrench OK name type Receive Summary Emails. The DRYSTAR 5500 is a multi media size, multimodality, highresolution imager for centralized workflow. FORUMS View All 5 Ask a New Question 4 Replies bilal7849 2 years ago 2 years ago agfa drystar 5500 floppy image agfa drystar 5500 floppy image file please send me Reply 0 Replies luis lara 5 years ago 5 years ago help information agfa Drystar 5500 By continuing to browse the site you are agreeing to our use of cookies. Please review our Privacy Policy for more details. All Rights Reserved. Discover everything Scribd has to offer, including books and audiobooks from major publishers. Start Free Trial Cancel anytime. Report this Document Download Now Save Save DRYSTAR 5500 DRYSTAR 5503 Service Manual for D. For Later 86% 14 86% found this document useful 14 votes 3K views 835 pages DRYSTAR 5500 DRYSTAR 5503 Service Manual for Download Uploaded by Leodegario Wrvieta Description DRYSTAR 5500 Full description Save Save DRYSTAR 5500 DRYSTAR 5503 Service Manual for D. For Later 86% 86% found this document useful, Mark this document as useful 14% 14% found this document not useful, Mark this document as not useful Embed Share Print Download Now Jump to Page You are on page 1 of 835 Search inside document Browse Books Site Directory Site Language English Change Language English Change Language. For more information on Agfa products and Agfa HealthCare products, please visit www.agfa.com. Agfa and the Agfa rhombus are trademarks of AgfaGevaert N.V., Belgium or its affiliates. Drystar 55005503All other trademarks are held by theirAgfa HealthCare N.V. makes no warranties or representation, expressed or implied, with respect to the accuracy, completeness or usefulness of the information contained in this document and specifically disclaims warranties of suitability for any particular

purpose.http://artecgroupservices.com/imagenes/crosman-760-pumpmaster-repair-manual.xml

• drystar 5500 service manual, agfa drystar 5500 service manual, drystar 5500 service manual, drystar 5500 service manual pdf, drystar 5500 service manual download, drystar 5500 service manual free, drystar 5500 service manual 2017.

Products and services may not be available for your local area. Please contact your local sales representative for availability information. Agfa HealthCare N.V. diligentlyAgfa HealthCare N.V. shall under no circumstances be liable for any damage arising from the use or inability toAgfa HealthCare N.V. reservesCopyright 2007 Agfa HealthCare N.V. All rights reserved. Published by Agfa HealthCare N.V. B2640 Mortsel Belgium. No part of this document may be reproduced, copied, adapted or transmitted in any form or by any meansAbout this manual.7. Chapter 1 Introducing the Drystar 5500.9. Drystar 5500 features.10. Safety precautions.13. Security precautions. 17. Safety compliance.18. Privacy and security.22. Operating modes.24. Control modes local and remote.26. The local user interface.27. Switching on the Drystar 5500.34. Cooling down the Drystar 5500.36. Switching off the Drystar 5500.36. Chapter 2 Basic operation operator mode.37. Overview of operator functions.38. Managing the print queue.39. Assigning emergency priority. 41. Deleting print jobs.42. About Drystar 5500 consumables.44. Loading films.46. Chapter 3 Advanced operation Keyoperator mode.55. Overview of Keyoperator functions.56. Stopping the printing process.59. Viewing printer information.60. Changing the configuration settings.69. Printing images. 100. Saving the configuration settings. 105. Restoring the configuration settings. 107. Performing the calibration procedures. 111. Installation. 121. Quality control for mammography application DT 2 Mammo optional.153Features. 166. Setup. 167. Setting up the connection. 168. Starting the remote session. 173. Chapter 5 System description. 177. Main components. 178. Functional description.

179. Changing the film format of the trays. 180. Drystar 5500 network configuration. 183. Transport after installation. 184. Chapter 6 Preventive maintenance and replacements. 185. Preventive maintenance schedule. 186. Cleaning the exterior. 187. Cleaning the dust rollers.<u>http://obkladacstvikolar.com/content/file/crosman-760-owners-manual.xml</u>

188. Cleaning the cooling air flow holes. 192. Chapter 7 Troubleshooting. 193. Troubleshooting checklist. 194. The Drystar 5500 does not print. 196. Clearing of film jams. 199. Film identification problems. 214. Startup errors. 218. Maintaining image quality and resolving Image quality problems.220. Warning messages.225. Appendix A Equipment information sheet. 227. Specifications.228. Viewing the System info area on a film.233. Options and accessories.235. Connectivity.236Appendix C Quality Control Charts. 241. Charts for general radiography QC.242. Charts for mammography QC optional. 247. Appendix D Remarks for HFemission and immunity.253. Appendix E Index.259Scope. Drystar 5500 and the Drystar 5503 printers. The only difference between both printers is the number of input traysThe operation is identical for each input tray. Upper. Lower. Middle. This manual only deals with the Drystar 5500 printer, equipped with two trays. As the operation of the Middle input tray is identical to the Upper and Lower input The table below lists the ordering codes for the Drystar 5500, Drystar 5503Description. ABC code. Drystar 5500Drystar 5500Drystar 5503Available Software versions. The table below lists the available software versions and the type of printerSoftwarePrinterIntroducing the. Drystar 5500. This chapter introduces the Drystar 5500 to the user and Drystar 5500 features. Safety precautions. Security precautions. Safety compliance. Privacy and security. Operating modes. Control modes local and remote. The local user interface. Switching on the Drystar 5500. Cooling down the Drystar 5500. Switching off the Drystar 5500. Drystar 5500 features. The Drystar 5500 is a dry digital printer for producing diagnostic images. ItDrystar 5500 can be used for general radiography and optionally for theIt is designed for highthroughput and for use as aThe Drystar 5500 is a DICOMonly network printer. The Drystar 5500 offers the following features.

Q Dry technology for printing diagnostic quality hard copies in full daylight offersQ With its compact design, the Drystar 5500 needs little work space and allowsMaintenance and service activities are reduced to theQ The direct thermal printing system provides grayscale images with laserlikeXRite 310 densitometer is used. Q The builtin image spooling on hard disk assures a high throughput. PrintingQ Multiple film formats 8x10", 10x12", 11x14", 14x14", and 14x17" can be used. Any combination of two film formats can be used "on line". Both input trays canQ The input trays of the Drystar 5500 are equipped with an RFtag reader, whichQ Number of input trays. The Drystar 5500 is delivered with 2 input trays. Both input trays can useThe Drystar 5500 is delivered with 4 output trays, which can be assigned toQ A Quality Control software module is available for the Keyoperator. The QCThe QC procedure for the optional mammography application has been designed to complyQ The modular design offers optimal application to your specific networkingIn a network configuration, the Drystar 5500 is fully compatible with Agfa'sSystem software, the Paxport and the entire line of Impax Review Systems. Storage Stations and Transmitting Stations. Q The functionality of the Drystar 5500 is completely controlled via the network. Q You can control the working of the Drystar 5500 via the local keypad or via aCustomizable features. Q Number of output trays. The Drystar 5500 is delivered with 4 output trays and a sorter. Q Consumables. The Drystar 5500 can handle DRYSTAR DT 2 B and DRYSTAR DT 2 CSoftware license information. Q The Drystar 5500 printer uses software developed by the Apache Software. Foundation.

### http://www.bouwdata.net/evenement/ecs-elitegroup-a780gm-a-manual

The Drystar 5500 must only be operated according to its specifications and itsAGFA positively will not assume any liability in theseAll images created using any image technology can show artifacts which could belf there is any doubt that theWhen operating or maintaining the Drystar 5500, always observe theHave electrical or mechanical defects repaired by skilled personnel only! Do not override

or disconnect the integrated safety features. Ventilation openings may not be covered. Always switch off the Drystar 5500 and disconnect the power cord from Film jam removal or Cleaning the printer thermal head can be done withoutNevertheless, care should be taken and the followingAlways take into account the markings provided on the inside and outside of Safety warning, indicating that the Drystar 5500 manuals should beConsideration relating to the choice ofIn addition all configurations must comply with the medicalIf required contact your local service organization. Keep hands clear from the thermal print head. In order to reduce the risk of electric shock, do not remove anyType B equipment. Indicates that the Drystar 5500 complies with the limits for type BSupplementary protective earth connector. Provides a connection between the Drystar 5500 and the potentialIntergrounding connector. Provides a connection between the printer and other equipmentProtective earth ground. Provides a connection between the printer and the protective earthPower button. Note that the power cord has to be disconnected from the wall outletPrecautions for use in USA only. Make sure that the circuit is singlephase centertapped, if the printerBefore moving the printer, always switch off the machine. The user has to beWhen doing this, Also the user has to make sure that the brakes areTo prevent injuries, lock the brakes when the Drystar 5500 is in place atWaste disposal and environmental regulations.

This symbol on the product, or in the manual and in the warranty, Instead it shall be handled over to the applicable collection point for By ensuring this product is disposed of correctly, you will help The recycling of materials will help tolf your equipment contains easyThe RoHS Restriction of Hazardous SubstancesMember States of the European Union EU shall ensure that, from 1. July 2006, new electrical and electronic equipment put on theAt the date of preparation of this manual, Medical Devices are However Agfa HealthCare is committed to meet the requirements of If there is a RoHS label at the rear of the printer it means that theIn case of questions or more detailed information do not hesitate toCAUTION U.S.A. only In accordance with U.S. Law, this device can only bePrinted images should be treated as patient records and should only belt is good practice not to delete images from the modality, until they areIt is advisable to do a reprint when film artifacts are present in the image.EMC issuesReference manual, may cause harmful interference to radioCanadian InterferenceCausing Equipment Regulations. In a domestic environment this product mayCompliances. The Drystar 5500 has been tested and found to comply with the followingCFR Part 21. FDA 510K, FDA Part 820 Good manufacturing Practice for Medical devices. The Quality Control test procedure for general radiography applications. DT 2 C' on page 141 complies with the gravscale reproduction constancyQuality Standard Act MQSA of the FDA.FCC Rules 47 CFR part 15 subpart B. FCC Rules 47 CFR part 15 subpart CCISPR 22, class AThe following labels are located behind the front door. CCC label. CE, TUV and cULus labels. Date MM.JJJJ. FNr. xxxxMade in GermanyThe following labels are located behind the drum compartment door. FNr. xxxxxPower cord regulationsWithin the healthcare industry, several standardization efforts are ongoing asThe purpose of In order to allow hospitals to comply with HIPAA regulations Health.

Insurance Portability and Accountability Act and to meet the IHE standardsPC with browser'. DICOM use the Transport Layer Security TLS protocol. The TLSAs a consequence of these actions, These interfaces include all userThe last two functions are available when access to the Administrator isEach device connected to a network will receive a unique identifier the. X.509 certificate, a digital passport. Any device on the network is onlyA Certification Authority CA is responsible for creating a certificate. The CAThis CA distributes the certificate to the hospital security responsible orThe Drystar 5500 can be operated in five modes operator mode, Keyoperator mode, service mode, specialist mode, and administrator mode. Operator mode. The operator mode groups all basic functions which are aimed atAll functions of the operator mode are described in both User and Reference. Acces is possible via the local keypad and via a connected remote PCKeyoperator mode. The Keyoperator mode groups advanced functions which are aimed atThe

Keyoperator mode is menudriven. The Keyoperator functions areAcces is possible via the local keypad and via a connected remote PCService mode. The service mode functions are reserved for trained service personnel. TheAcces is possible via the local keypad and via a connected remote PC. In bothThe specialist mode functions are reserved for trained service personnel ofThe specialist mode is password protectedAdministrator mode. The Administrator mode functions are reserved for the System Administrator. The Administrator mode is password protected and is only accessible byYou can control the working of the Drystar 5500 via the local keypad or via aThe table below gives an overview of the operating modes you can accessLocal. PasswordRemote. PasswordOperator mode. No. Yes. Keyoperator mode. Service mode. Specialist mode. No access. Administrator mode. The manual describes the controlling of the Drystar 5500 via the keypad.

When controlling the Drystar 5500 via a remote PC, the menus are structured. PC with browser'. The Drystar 5500 interfaces with the user via the following controls. Power button. Unlock button; Overview of user interface controls. Unlock button. Display. Keypad cover. Status indicator LED. Film input tray Upper input tray. Film input tray Lower input tray. Never try to open the printer when the Drystar 5500 is busy printing aAt the right side of the display, a LED indicates the status of the Drystar 5500. Green. Red. Status. Action. Constant. Ready standby. Proceed. Blinking. Busy or in Keyoperator mode. Wait. Warning status. Error status. Check the display for messages. The control buttons. Two control buttons have been provided. Unlock buttonPower button. Do NOT press the Power button without first following the procedure toAudio signals. The Drystar 5500 gives status information via beeps. The length of the beepDrystar 5500 has rejected the key command. Certain conditions can cause an interval beep. An interval beep accompanies anTo access the keypad, push the keypad cover backward. The keypad is located under the keypad cover. The Drystar 5500 keypad features the following keys. EmergencyTo rearrange the print queue emergency jobs canDelete key. To delete print jobs. Jobs that are deleted will not be. Keyoperator key. To access the advanced functions of the Keyoperator mode. Service key. To access servicelevel functions. Reserved forEscape key. To guit the current function or exit a menu withoutConfirm keyDown keyLeft keyRight keyYou can press and hold down an arrow key to scroll guickly through a list or aThe Drystar 5500 control panel has a backlit LCD display. We distinguish twoFrench, Portuguese, Swedisch,.. Chinese, Korean, Polish,.. Whether a display is translated or not depends on the operating mode. Contact Agfa for the latest Drystar 5500 language availability status.

In operator mode, appropriate information is displayed, in accordance with The operator basic screen looks as follows, indicating that the Drystar 5500 isOn the print queue screen the modality name defined during installationKeyoperator mode. In Keyoperator mode, operation is menu driven. The menu displays the Keyoperator functions and the active keys. Active keys. Introducing the Drystar 5500When entering numerical or alphanumerical data, always adhere to the Up key. Transition from 9 to 0 of one figure will also increment the nextDecrement the number in an alphanumerical entry field by pressingMove the entry position in an alphanumerical entry field from right toMove the entry position in an alphanumerical entry field from left toPress and hold down a key to repeat arrow key actions. To accept an entry in a menu, press the Confirm key. A short beep acknowledges and terminates the entry. The Drystar 5500 will sound a long beep if you press a key that is not to beBefore switching on the Drystar 5500, read the safety instructions. Refer to. Follow the procedure below to ensure proper startup of the Drystar 5500 and Check that the power cord is plugged in and then switch on the printer byOn the display, the following message is displayed. After a short while, a progressIt takes 11 minutes before the Drystar 5500 can start printing. After 6 minutes the. READY message appears and from then on you can send print jobs to the printer, When you sendRefer to page 46 for detailed information on loading films. If the job status holds a warning or error indication. If owing to certain circumstances e.g. extensive printing, the temperature The coolingSwitching off the Drystar 5500. When you want to switch off the printer, it is recommended to follow the Make sure that the pending jobs are correctly finished. If necessary, follow the Press the

Power button to switch off the Drystar 5500. In case the printer is ready, it shuts down immediately.

Otherwise it can take up to Basic operation This chapter will inform on how to manage the print queue, Overview of operator functions. Managing the print queue. Assigning emergency priority. Deleting print jobs. About Drystar 5500 consumables. Loading films. Overview of operator functions. This section focuses on the basic operating principles of the Drystar 5500. After reading this chapter, the operator should be able to produce diagnosticAll basic operator functions can be activated directly by pressing a single keyPage. Jobs that have been received areYou can always check the status of the print jobs. As long as the jobs are not yet submitted for printing i.e. they are still in the Keep in mind that one print job can hold several films to be printed. In accordance Refer to the UserChecking the print gueue. If jobs have been transmitted from the network to the Drystar 5500, they areNew jobs that are added. As soon as the last film of a job is ejected in the output tray, the next job thatExample of the Print gueue screenIf no job is being printed, the progress indicatorStatus. Description. Printing. Printing of this job is inCalculating. The necessary calculationsAction. Waiting. Media sizeThe job has been put in theNo compatible media areMake sure the correct media areOn the print gueue screen the modality name defined during installationYou can assign emergency priority to jobs that need to be printed withEmergency jobs will be printedHowever, any pending jobsOn the keypad, press the Emergency key. The Emergency printing screen is displayedYou can press the Escape key to return to the previous menu without making changes. Press the Down and Up keys to scroll through the jobs and press the ConfirmPrinting will be resumed in accordance with the changed queue order. Any pending jobs that are already being calculated or scheduled for printingOn the keypad, press the Delete key.

The Delete print job screen is displayedYou can press the Escape key to return to the previous menu without deleting print jobs. Press the Down and Up keys to scroll through the jobs and press the ConfirmThe Confirm delete screen is displayed.Proceed with the next step.Printing will be resumed. The job that has been deleted will not be printed. The Drystar 5500 can handle bluetransparent DT 2 B, cleartransparentAvailable film formats for general radiography applications are 8x10", Available film formats for theBoth input trays can use all film formats. The Keyoperator can adjust the film size setting for both input trays. Labeling the input trays. The following film types can be usedDRYSTAR DT 2 MammoThe different formats are configurated in following way in a trayIntroduction. This section describes how to load the Drystar 5500 with appropriate films. The Drystar 5500 can be loaded with 8x10", 10x12", 11x14", 14x14" and The Drystar 5500 can be loaded with new films in full daylight. Loading films is Follow the procedures as described in this section. The Drystar 5500 will inform you in several ways that an input tray is empty. An audible signal, The film loading procedure is identical for both input trays. In the examples The procedure is slightly different, depending on the fact wether the Drystar 5500Never load an additional film sheet or film sheets to a film pack in use. Only load a new film pack when the current input tray is empty. The display shows the following message. Press the Unlock button to initiate the loading sequence. When the film path is cleared, the following message is displayed. Press the Unlock button. The printer is ready to receive a new film pack when the following message appears. BlinkingYou have 5 seconds to open the input tray. If you do not open the tray within thatLoad a new film pack. The display shows the following message. Press the Unlock button to initiate the loading sequence. Open the lower input tray.

You have 5 seconds to open the input tray. If you do not open the tray within thatLoad a new film pack.Open the empty input tray. The display shows the following messageBasic operation operator modeVerify that the film type on the film pack corresponds with the sticker on the tray! IfYou can put the film pack onto a table to make manipulation easier. Before you doRemove the sticker from the film pack.Slide the film pack into the input tray, and remove the plastic film bagBasic operation operator modeClose the input tray. The Drystar 5500 resumes printing as soon as the tray is closed.

Loading instructions are also available on the input tray cover. Never load another film format when the input tray is not empty. IntermediateThe system performs an automatic calibration when the film format has beenNever reuse a jammed film. Only the Drystar 5503 is equipped with a "back side printing" detectionIn this caseThe Drystar 5500 does not have this feature.You can verify that the film is properly loaded by watching the lower right corner ofThe rounding of this corner should be smaller than theWhen closing the input tray, the Film Identification tag is read and the printerThe Film Identification tag is located on theThe figure below shows the filmFor some new film types, the Film Identification tag will be covered by a sticker andAdvanced operationThis chapter gives an overview of functions for the advancedOverview of Keyoperator functions. Stopping the printing process. Viewing printer information. Changing the configuration settings. Printing images. Saving the configuration settings. Restoring the configuration settings. Performing the calibration procedures. Installation. Quality control for general radiography applications. Quality control for mammography applicationOverview of Keyoperator functions. The Keyoperator menus make it possible to use the Drystar 5500 advancedFor general information on the functions of the Drystar 5500 keys, refer to. Overview.

The Drystar 5500 features the following functions on the main menu level of Menu item. Function. Page. Stop printing. To halt the printing procedure To consult the current settings of the printer. To change the current settings of the printer. To print one of the standard Drystar 5500 test To make a backup of the printer settings. To restore the backup of the printer settings. To calibrate the printer. To install the software with the installation To control with a daily procedure the imageUpper input tray. Lower input tray. Show settings. General. Input tray. Network Dicom. Per modality.

 $\frac{https://www.interactivelearnings.com/forum/selenium-using-c/topic/20028/ecs-elitegroup-a740gm-m-v10-mainboard-manual}{2000}$